## Online žákovská knížka – zákonní zástupci

Žáci 2. stupně ZŠ mají zřízenu online žákovskou knížku v systému Škola Online. Tento systém slouží také k omlouvání absence, zasílání zpráv učitelům, evidenci školních akcí apod.

## Jak získám přístupové údaje?

Při příchodu žáka na 2. stupeň (přijetí nového žáka, postup do 6. roč. u stávajících žáků) bude na e-mail zákonných zástupců zaslána automaticky **zpráva obsahující vstupní PIN** 

 Zpráva by měla přijít z adresy info@zssvihov.info - co když nepřišla? Zkontrolujte nevyžádanou poštu (spamový koš). Pokud ani tam není, je možné, že v evidenci je chybně uveden váš mail, nebo jste ho škole vůbec neposkytli. Kontaktujte p. uč. Bauerovou: bauerovav@zssvihov.info

Zpráva s číslem PIN obsahuje také odkaz a návod, jak dál postupovat. **Pomocí PINu se zaregistrujete v systému Škola Online** – zvolte si vhodné uživatelské jméno a heslo.

- **jméno a heslo je vaše, ne vašeho dítěte!** Žák by neměl znát přístupové údaje svých zákonných zástupců, aby nedošlo k situacím, kdy si žák sám omlouvá nepřítomnost ve škole atd.
- nová registrace se provádí jen 1x v historii pokud jste už na naší škole měli starší dítě a používali online ŽK, váš účet je stále platný, nový nepotřebujete

## Jak se přihlásit do online žákovské knížky?

1) Aplikaci ŠkolaOnLine si můžete nainstalovat do mobilního telefonu

2) Přihlášení z webových stránek:

www.skolaonline.cz > VSTUP DO ŠKOLY ONLINE

uživatelské jméno = jméno, které jste si nastavili při prvotní registraci pomocí PINu

heslo = heslo, které jste si nastavili při prvotní registraci pomocí PINu

## Řešení potíží:

- Pokud jste zapomněli heslo do Školy Online, zvolte při vstupu pod políčkem s přihlašovacím heslem možnost <u>Zapomněli jste heslo?</u>
- Uživatelská příručka je dostupná zde: aplikace.skolaonline.cz/dokumentace/KS/verejnost/